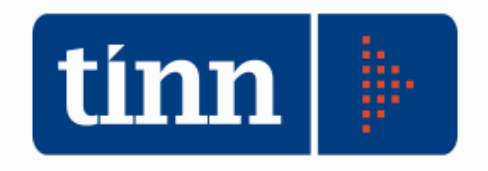

# Aggiornamento procedura STC versione 2.0.19

Teramo, 10 gennaio 2023

# **INDICE**

| 1 | DOWLOAD DEGLI AGGIORNAMENTI DAL SITO                                 | 3 |
|---|----------------------------------------------------------------------|---|
| 2 | AGGIORNAMENTO DEL DATABASE                                           | 4 |
| 3 | AGGIORNAMENTO PROCEDURA STATO CIVILE                                 | 4 |
|   | 3.1 Aggiornamento dei modelli di stampa della procedura Stato Civile | 5 |
| 4 | FUNZIONI AGGIUNTE O MODIFICATE                                       | 7 |
|   | 4.1 Stato Civile                                                     | 7 |

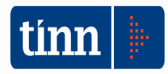

# 1 DOWLOAD DEGLI AGGIORNAMENTI DAL SITO

# Per scaricare gli aggiornamenti:

- 1. Collegarsi al sito www.tinn.it
- 2. Cliccare su Supporto, poi su Aggiornamenti e poi su Servizi Demografici
- 3. Cliccare su Stato Civile
- 4. Cliccare su **Download** in corrispondenza della voce **Stato Civile 2.0.19**
- 5. Salvare il file stc.demografici-2.00.0019.exe sul Desktop
- 6. Uscire dal sito **www.tinn.it**

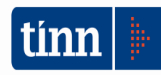

# 2 AGGIORNAMENTO DEL DATABASE

# **3 AGGIORNAMENTO PROCEDURA STATO CIVILE**

# ATTENZIONE !!!

# L'aggiornamento della procedura deve essere eseguito su <u>tutti</u> i PC dove già la stessa risiede.

- 1. Assicurarsi di essere usciti dalla procedura Stato Civile
- 2. Eseguire il file stc.demografici-2.00.0019.exe
- 3. Eventualmente cliccare su Esegui
- 4. Selezionare Avanti: l'aggiornamento procederà automaticamente; al termine cliccare sul tasto Fine
- 5. Ripetere le operazioni 1., 2. e 3. sulle altre postazioni su cui è installata la procedura

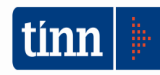

### 3.1 Aggiornamento dei modelli di stampa della procedura Stato Civile

# **ATTENZIONE !!!**

L'aggiornamento dei modelli di stampa della procedura Stato Civile deve essere eseguito su <u>una sola</u> postazione dove la stessa risiede.

- 1. Accertarsi che dal menù *Start* di Windows sia raggiungibile la voce "Tutti i programmi"  $\rightarrow$  "Accademia Informatica", altrimenti provare su un altro PC
- 2. Dal menù *Start* di Windows selezionare "Tutti i programmi" → "Tinn" → "Stato Civile" → "Amministrazione database"; si presenta la seguente maschera

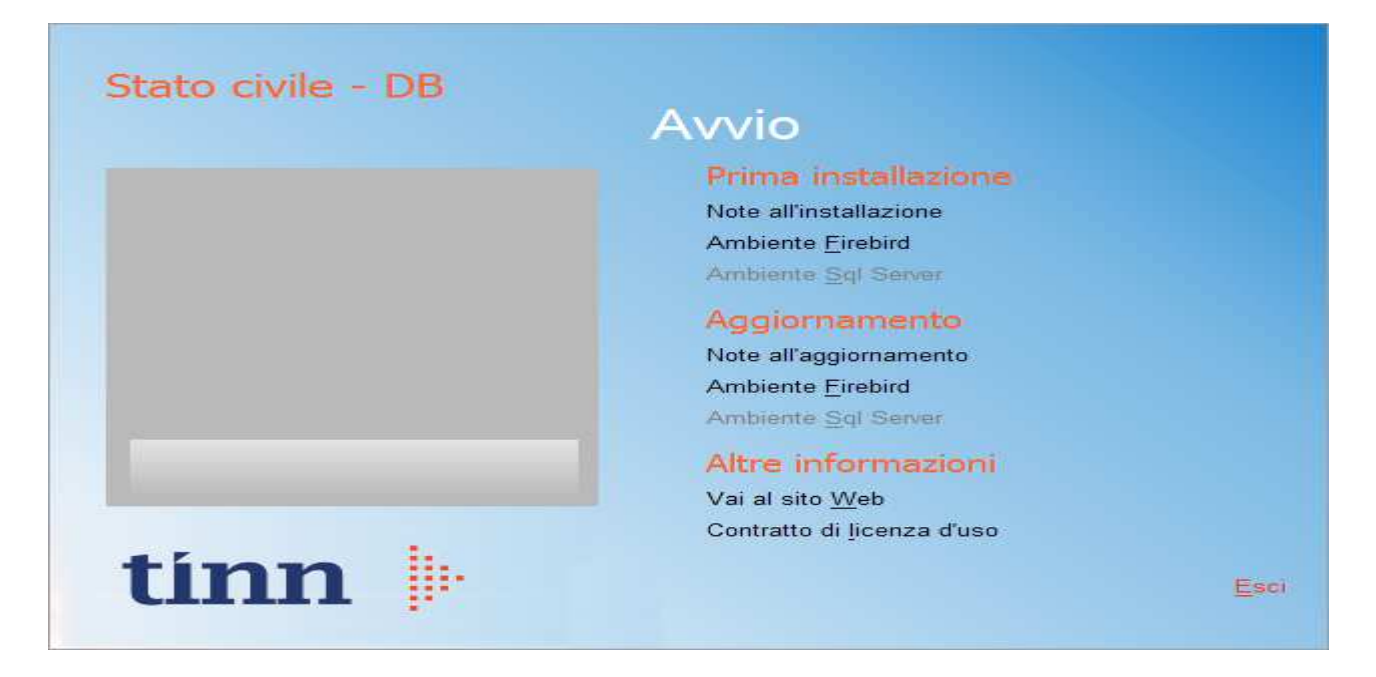

3. Selezionare sotto *Aggiornamento* la voce "Ambiente Firebird"; si presenta la seguente maschera

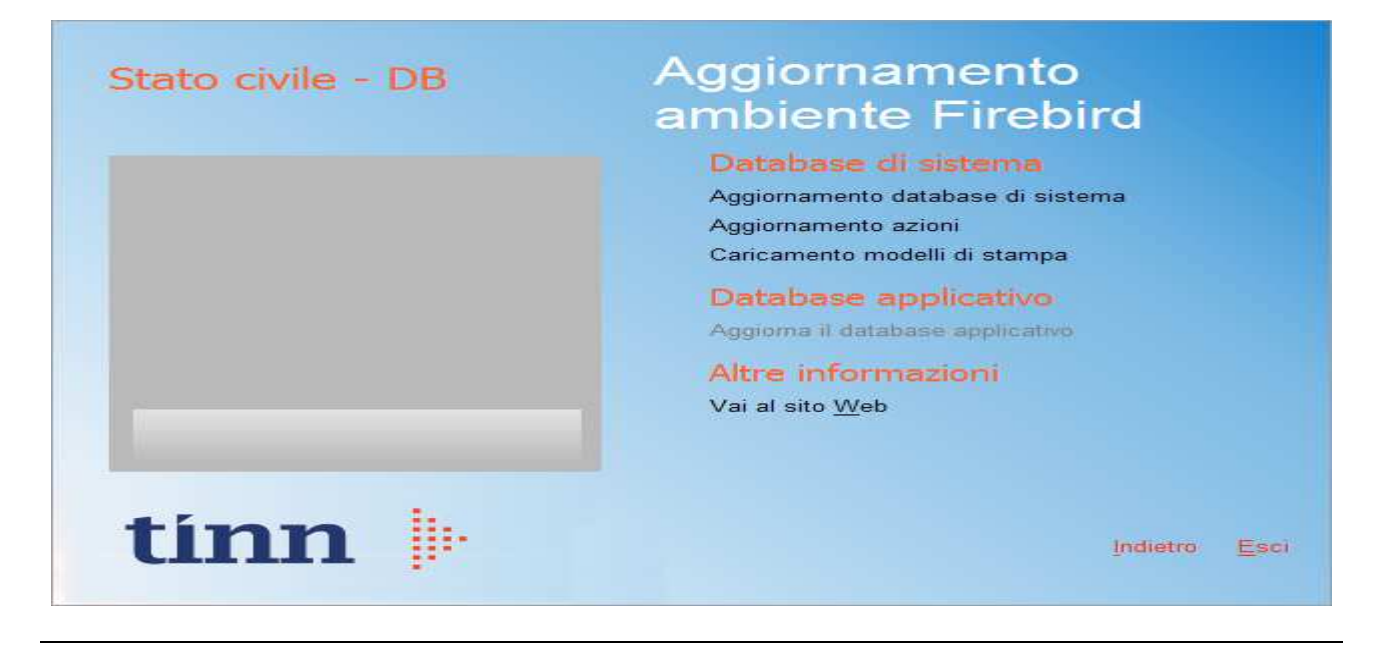

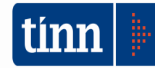

4. Selezionare sotto *Database di sistema* la voce "Caricamento modelli di stampa" e cliccare prima su Sì e poi su OK sui messaggi di conferma; si presenta la seguente maschera

| Caricamento modelli d        | stampa                                                        | X                 |  |  |  |
|------------------------------|---------------------------------------------------------------|-------------------|--|--|--|
| Selezione del catalogo su cu | Selezione del catalogo su cui eseguire l'operazione richiesta |                   |  |  |  |
| Catalogo                     | Descrizione                                                   | ^                 |  |  |  |
| DBDEMOG                      |                                                               |                   |  |  |  |
| ▶ DBSYS                      |                                                               |                   |  |  |  |
|                              |                                                               |                   |  |  |  |
|                              |                                                               |                   |  |  |  |
|                              |                                                               |                   |  |  |  |
|                              |                                                               |                   |  |  |  |
|                              |                                                               |                   |  |  |  |
|                              |                                                               |                   |  |  |  |
|                              |                                                               |                   |  |  |  |
|                              |                                                               |                   |  |  |  |
|                              |                                                               |                   |  |  |  |
|                              |                                                               |                   |  |  |  |
|                              |                                                               |                   |  |  |  |
|                              |                                                               | Annulla Selezione |  |  |  |
|                              |                                                               |                   |  |  |  |

5. Selezionare il database di sistema cliccando sulla riga che indica il Catalogo DBSYS (o comunque il database di sistema) e poi sul pulsante Selezione

| Database Login 🛛 🔀 |       |            |  |  |  |
|--------------------|-------|------------|--|--|--|
| Datab              | ase:  | Connection |  |  |  |
| <u>U</u> ser N     | lame: | sysdba     |  |  |  |
| <u>P</u> assw      | ord:  |            |  |  |  |
|                    |       | OK Cancel  |  |  |  |

6. Se si presenta la maschera di Login, inserire la Password (normalmente masterkey) e poi cliccare su OK; in ogni caso al termine del caricamento si presenta la maschera di conferma dell'operazione terminata.

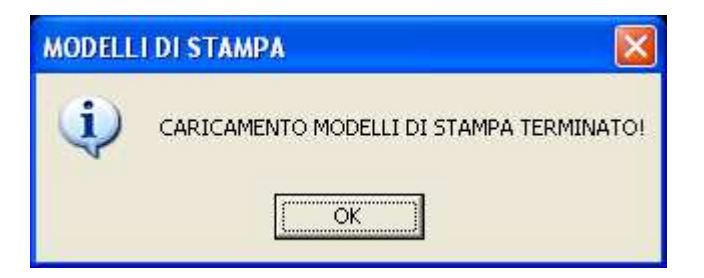

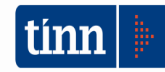

## 4 FUNZIONI AGGIUNTE O MODIFICATE

### 4.1 Stato Civile

# ► Stampa Indici Annuali

E' stata aggiunta la voce che consente di stampare l'indice in formato A4.

| 🖿 Indici - Stato civile - Servizi demografici |                |         |                               |  |  |  |  |  |
|-----------------------------------------------|----------------|---------|-------------------------------|--|--|--|--|--|
| Finestra Report Opzioni Guida                 |                |         |                               |  |  |  |  |  |
|                                               |                |         |                               |  |  |  |  |  |
| Annuale O Decennale                           | Atti di 🛛 🗸 An | no 2022 | Stampa A4 🗌 Visualizza indice |  |  |  |  |  |
|                                               | Ind            | ice     |                               |  |  |  |  |  |
| Cognome                                       | Nome           | Anno    | Registro Numero Barte Serie   |  |  |  |  |  |
|                                               |                |         |                               |  |  |  |  |  |
|                                               |                |         |                               |  |  |  |  |  |
|                                               |                |         |                               |  |  |  |  |  |
|                                               |                |         |                               |  |  |  |  |  |
|                                               |                |         |                               |  |  |  |  |  |
|                                               |                |         |                               |  |  |  |  |  |
|                                               |                |         |                               |  |  |  |  |  |
|                                               |                |         |                               |  |  |  |  |  |
|                                               |                |         |                               |  |  |  |  |  |
|                                               |                |         |                               |  |  |  |  |  |
|                                               |                |         |                               |  |  |  |  |  |
|                                               |                |         |                               |  |  |  |  |  |
| μ                                             |                |         |                               |  |  |  |  |  |
| Indici                                        | PDFCreator     |         |                               |  |  |  |  |  |

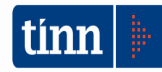